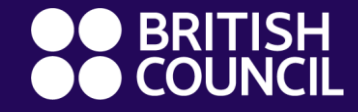

### Οδηγός για τους γονείς

# Καλωσορίσατε στο ClassDojo!

# Πηγαίνετε στη σελίδα https://www.classdojo.com

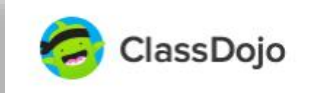

Plus Learn more Schools Resources Log in

Sign up

# Bring every family into your classroom

Join 95% of U.S. schools using ClassDojo to engage kids and connect with families! Free for teachers, forever.

#### Sign up as a...

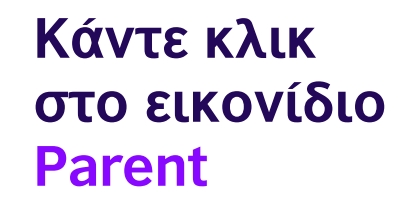

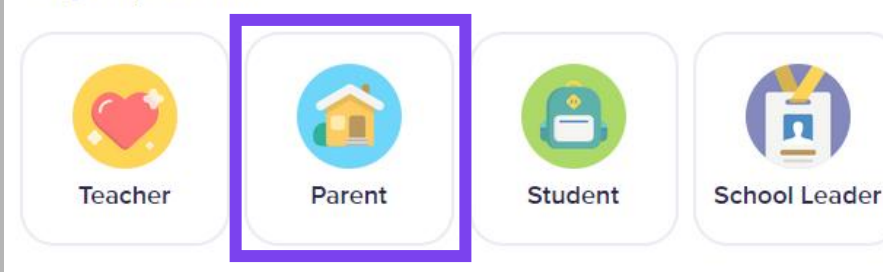

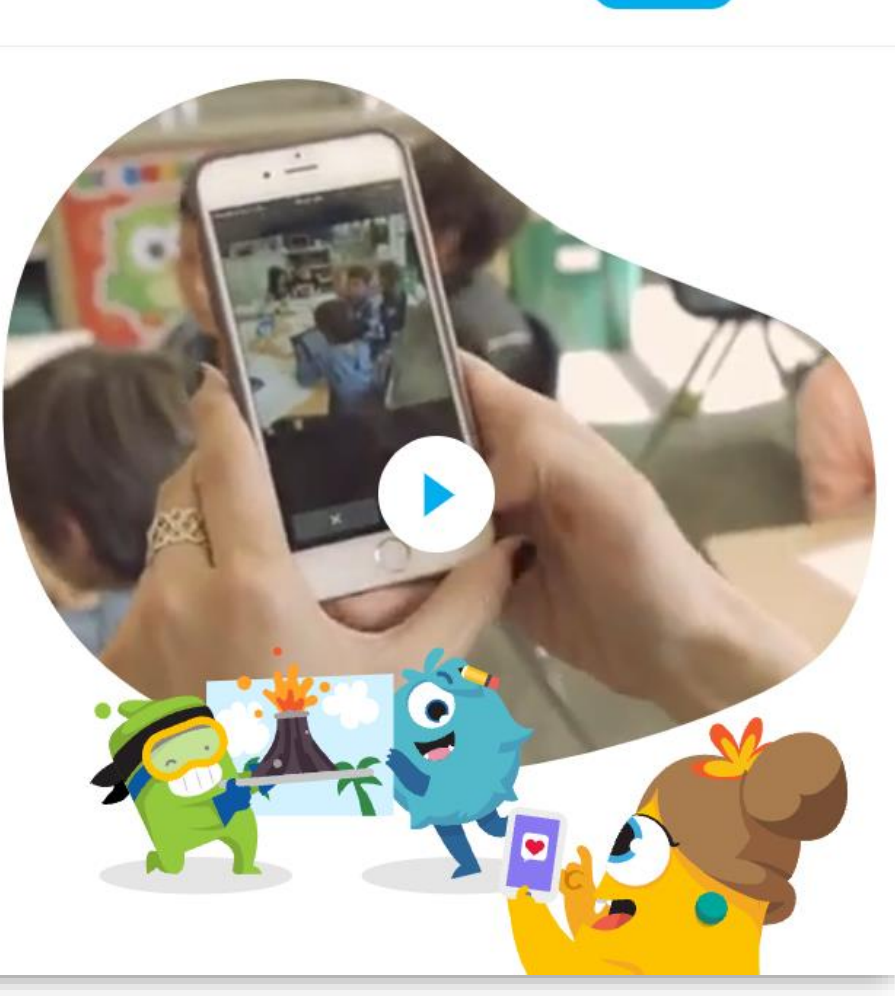

### Συνδεθείτε

#### Eπιλέξτε: Already have a parent account? Log in here

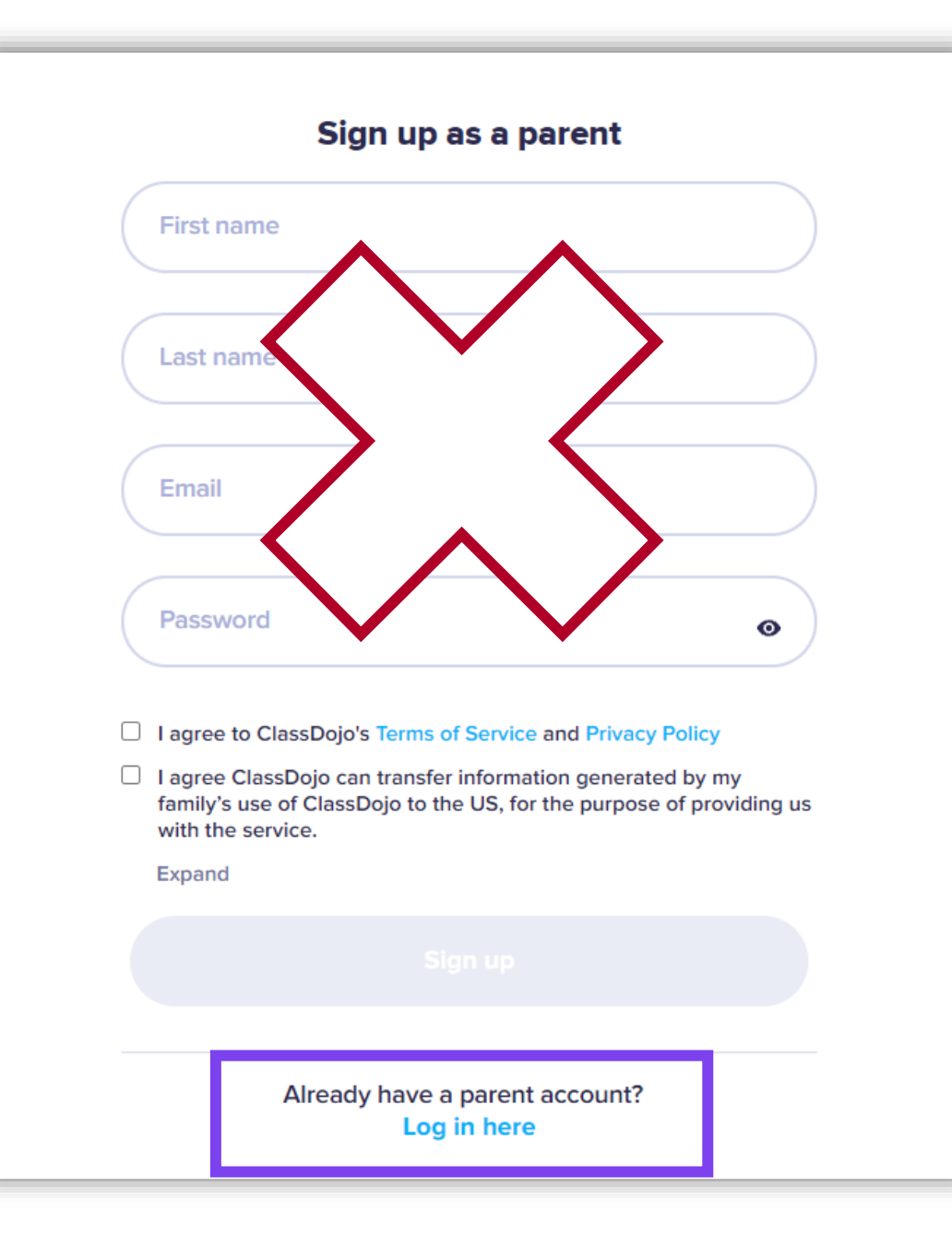

### Συνδεθείτε

Πληκτρολογήστε το email που έχετε δηλώσει στο British Council και το password που χρησιμοποιήσατε πέρσι. Κάντε κλικ στο Log in

Ξεχάσατε το password σας; Κάντε κλικ στο Forgot your password?

#### Πληκτρολογήστε το email σας και πατήστε Reset password

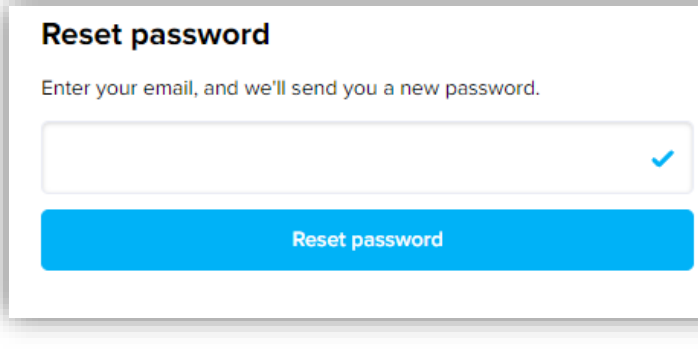

| Parent Login          |        |  |
|-----------------------|--------|--|
| Email                 |        |  |
| Password              | 0      |  |
| Forgot your password? |        |  |
| Sign up               | Log in |  |

# Προσοχή!

- Εάν ανοίξει ένα παράθυρο που σας προσκαλεί να αγοράσετε την Premium έκδοση του ClassDojo, παρακαλούμε <u>αγνοήστε το</u>.
- Πατήστε το κουμπί × για να κλείσει το παράθυρο.

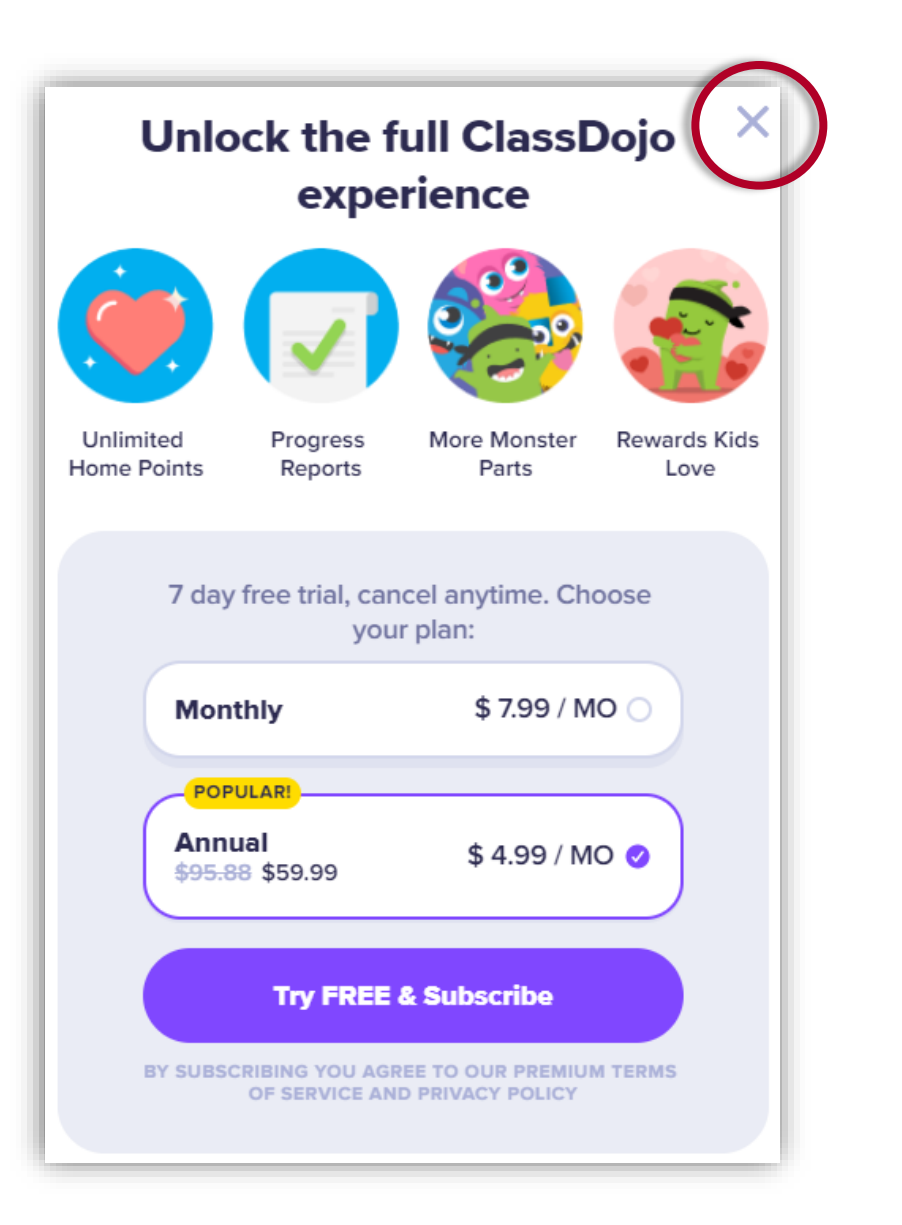

# Καλωσορίσατε στο ClassDojo – Η αρχική σελίδα

 Βρίσκεστε τώρα στην αρχική σελίδα του λογαριασμού του παιδιού σας.

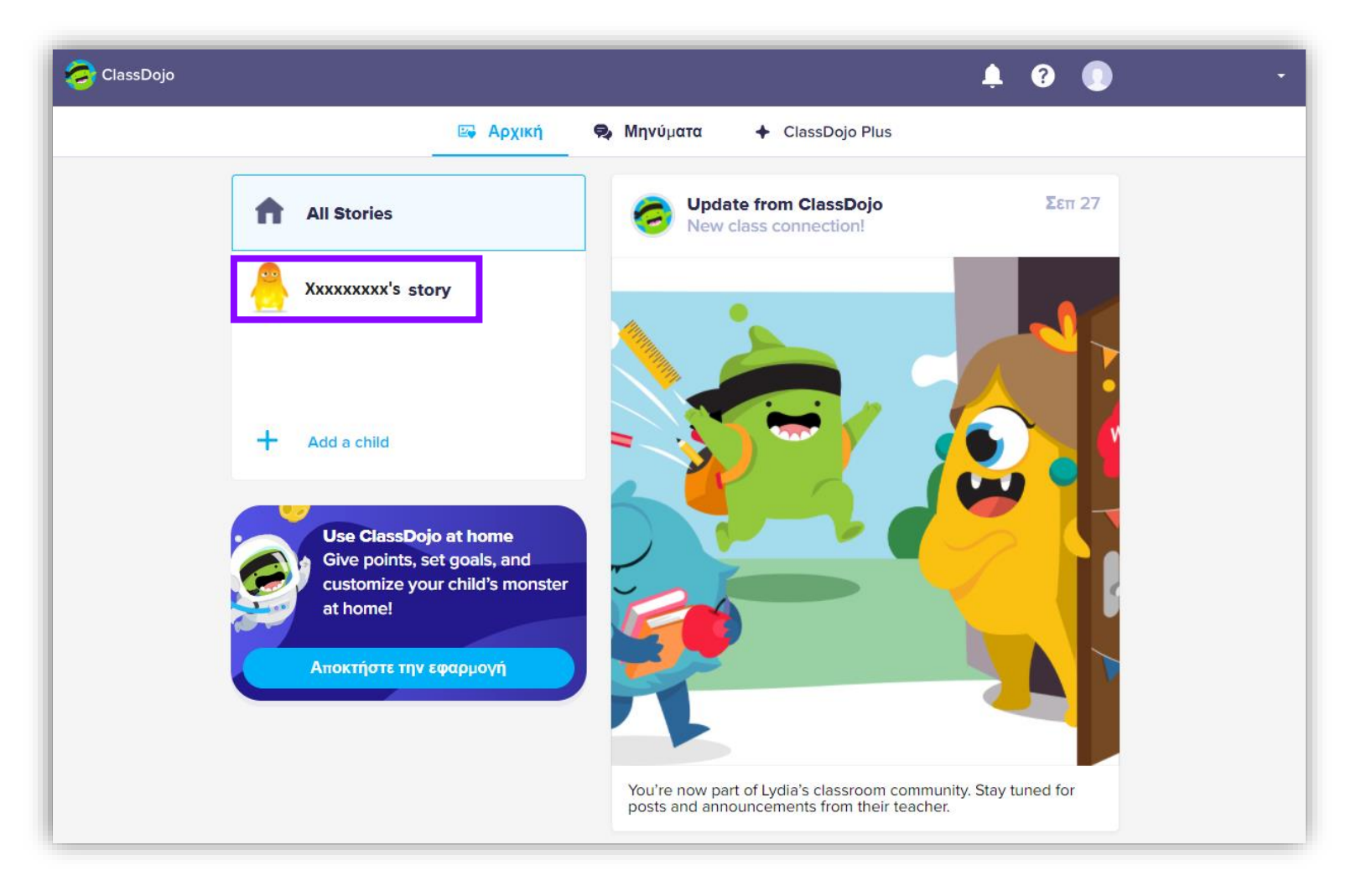

# Προσθέστε άλλο παιδί στον λογαριασμό σας

Για να προσθέσετε άλλο παιδί στον λογαριασμό σας, πατήστε Add a child

| ClassDojo   | 🌲 🕄 🌖 —                                                                                                    |
|-------------|----------------------------------------------------------------------------------------------------|
| 🖙 Αρχική    | Μηνύματα + ClassDojo Plus                                                                                     |
| All Stories | Update from ClassDojo Σεπ 27   New class connection! Σεπ 27                                                   |
|             |                                                                                                    |
|             | You're now part of Lydia's classroom community. Stay tuned for<br>posts and announcements from their teacher. |

# Προσθέστε άλλο παιδί στον λογαριασμό σας

Επιλέξτε Add child through a teacher

Επιλέξτε

**British Council** 

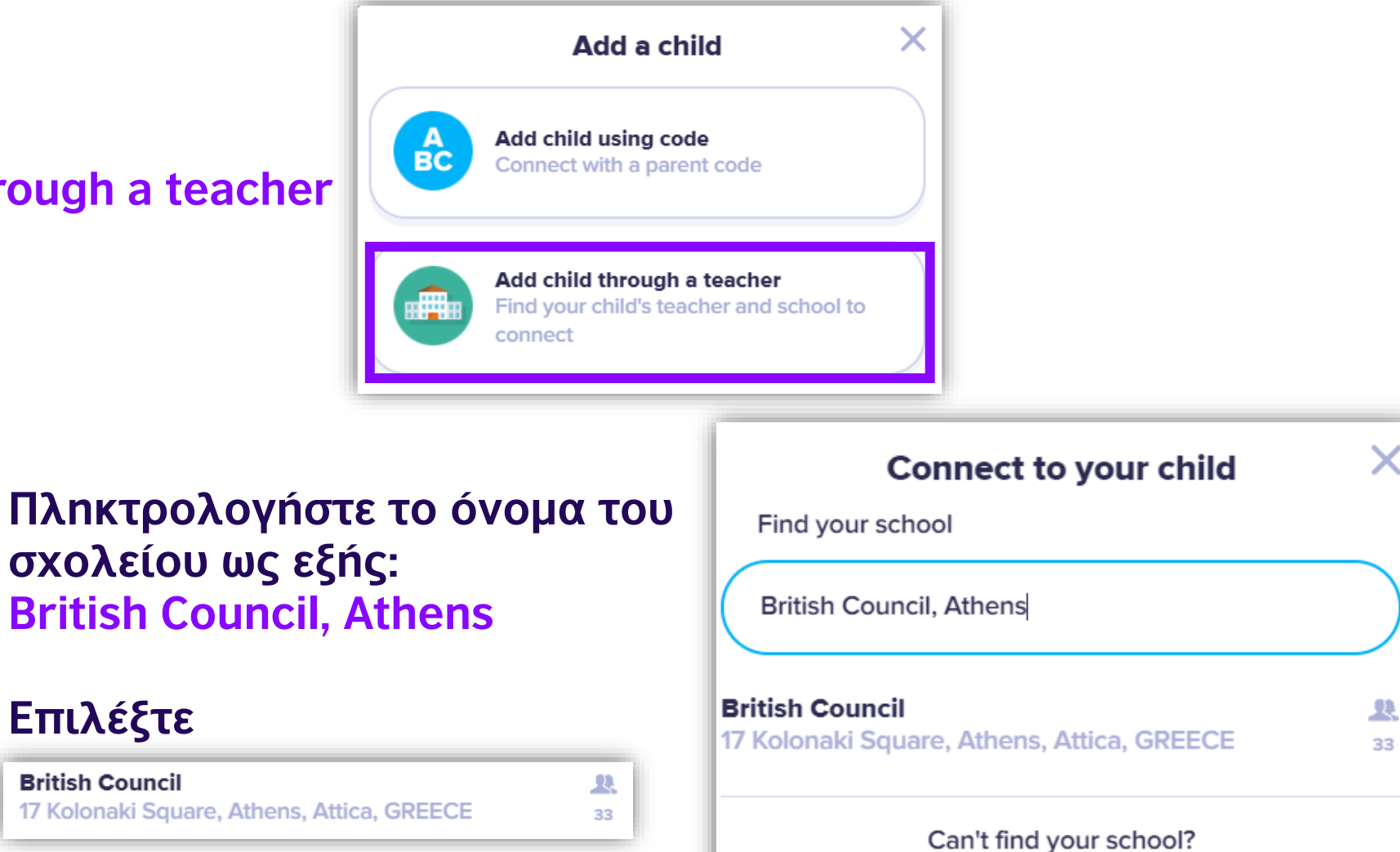

Invite your child's teacher

# Προσθέστε άλλο παιδί στον λογαριασμό σας

Κυλήστε τη λίστα με τους καθηγητές μέχρι να εντοπίσετε τον καθηγητή του παιδιού σας. Επιλέξτε το όνομά του.

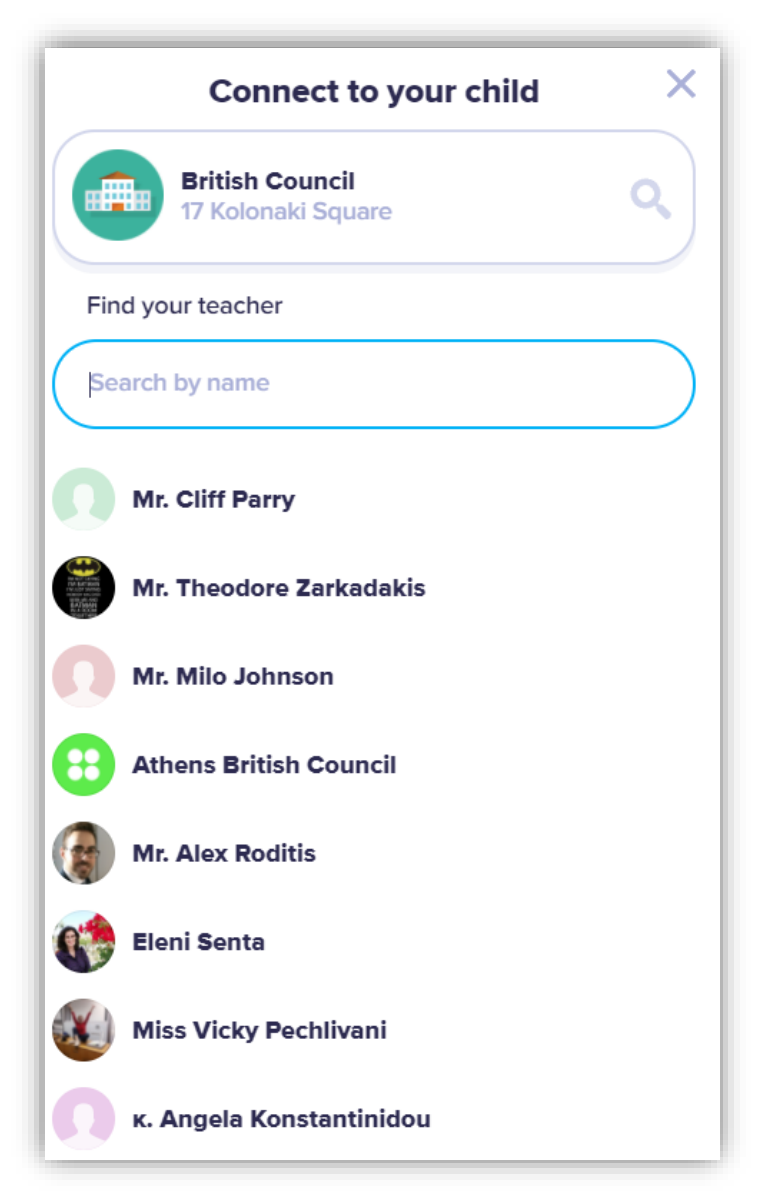

# Η αρχική σελίδα του ClassDojo με όλα τα παιδιά σας

 Στην αρχική σελίδα του ClassDojo θα δείτε τώρα το όνομα και του άλλου σας παιδιού.

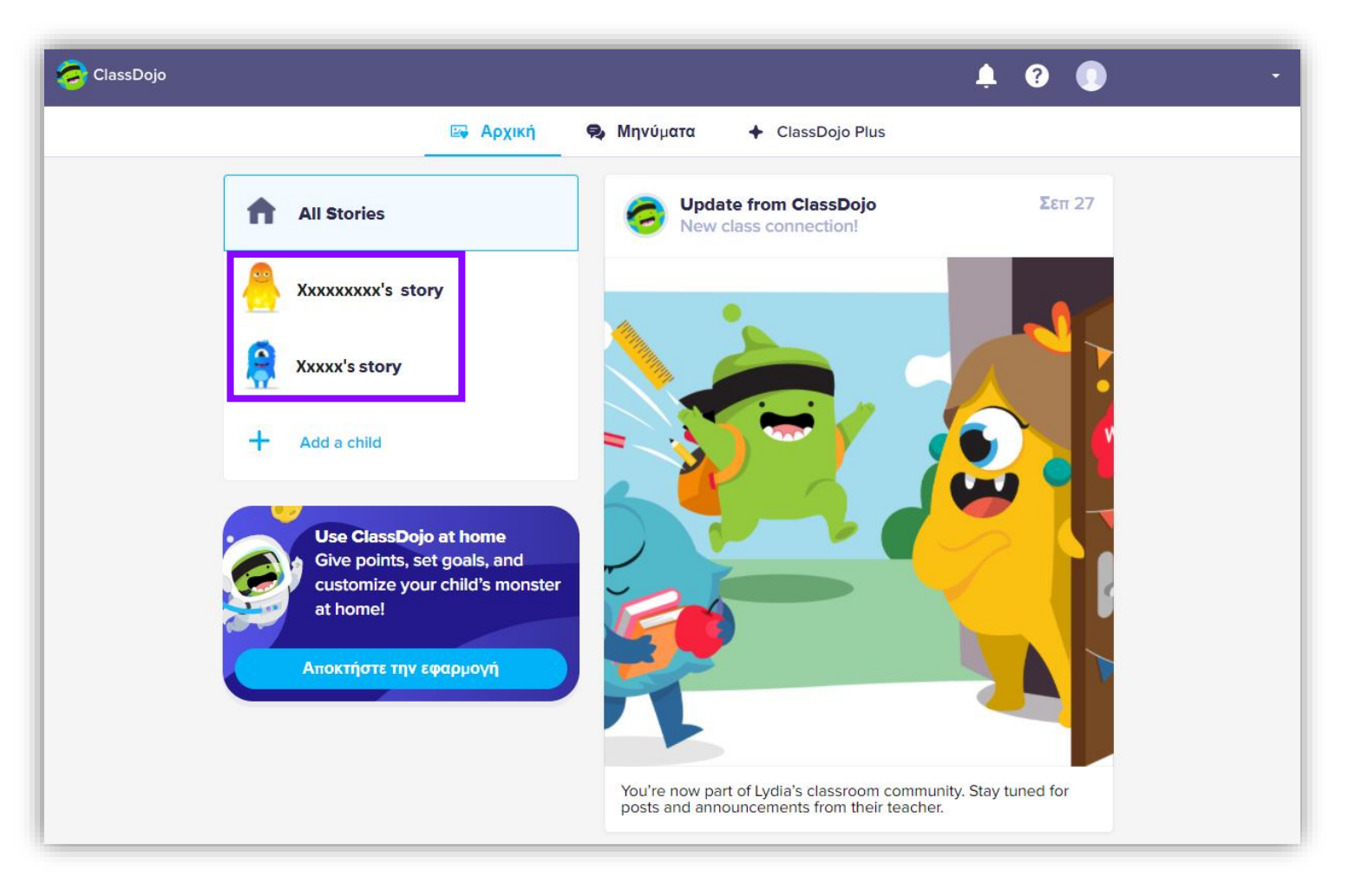

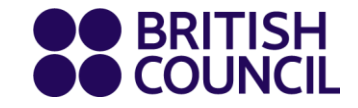

# Σχολείο + καθηγητές + οικογένεια: Είμαστε τώρα όλοι μια ομάδα!

### Ευχαριστούμε!

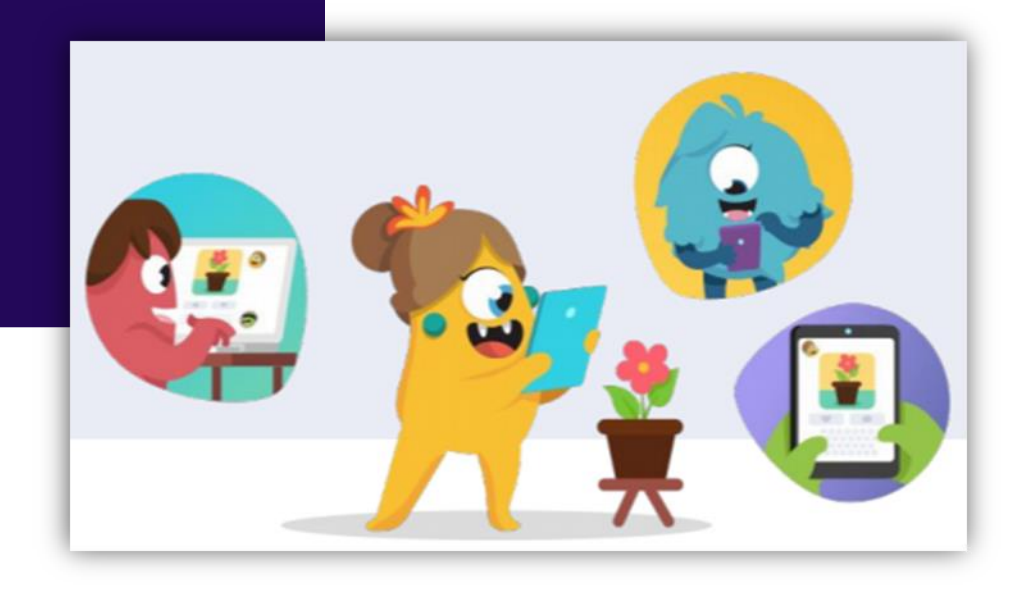